## Anleitung zur Onlineanmeldung

### Inhalt

| Anleitung zur Onlineanmeldung                                                         | . 1                       |
|---------------------------------------------------------------------------------------|---------------------------|
| Voraussetzungen                                                                       | . 2                       |
| Schritt 1 – Login Maske<br>Musi-Course Registration with your University of '         | . 2<br>Vienna credentials |
| Schritt 2.1 – Anmeldung über die Bildungseinrichtung                                  | . 3                       |
| Schritt 2.2 – Anmeldung mit Gäste Konto (externe Benutzer*innen)                      | . 3                       |
| Schritt 3 – Ausweiskopie hochladen                                                    | . 4                       |
| Was muss hochgeladen werden, um für die Buchung von USI Kursen freigegeben zu werden? | . 4                       |
| Diese Dokumente können hochgeladen werden:                                            | . 4                       |
| Was wird abgelehnt:                                                                   | . 5                       |
| Schritt 4 – die Freigabe                                                              | . 5                       |

#### Voraussetzungen

Zur Teilnahme an USI-Kursen ist folgender Personenkreis berechtigt:

- Studierende der Universitäten, Kunsthochschulen, Pädagogischen Hochschulen, Fachhochschulen, Kollegs und Privatuniversitäten sowie Personen mit Hochschulzugang
- Mitarbeiter\*innen und pensionierte Mitarbeiter\*innen der Wiener Universitäten und Kunsthochschulen, sowie der Ministerien
- Akademiker\*innen, d.h. Personen mit ordnungsgemäß abgeschlossener Hochschulbildung

#### Schritt 1 – Login Maske

- Studieren Sie an einer der aufgelisteten Bildungseinrichtungen oder arbeiten Sie an einer Wiener Universität, dann gehen Sie wie in Schritt 2.1 beschrieben vor.
- Haben Sie Ihr Studium bereits abgeschlossen, sind Schüler\*in oder können Ihre Bildungseinrichtung im Drop-Down-Menü nicht finden, dann gehen Sie vor wie in Schritt 2.2 beschrieben.

To access the course registration, please access musi.usi.at and click on the Login-Button on the top of the right side. Um zum ersten Schritt der Anmeldung zu kommen, öffnen Sie bitte unsere Website (https://musi.usi.at/) und klicken rechts oben auf der Seite auf "Login".

Sie werden nun zu folgender Seite weitergeleitet:

You will then see the following site. Pick "Universität Wien" to log-in with your (u:account) UserID and password.

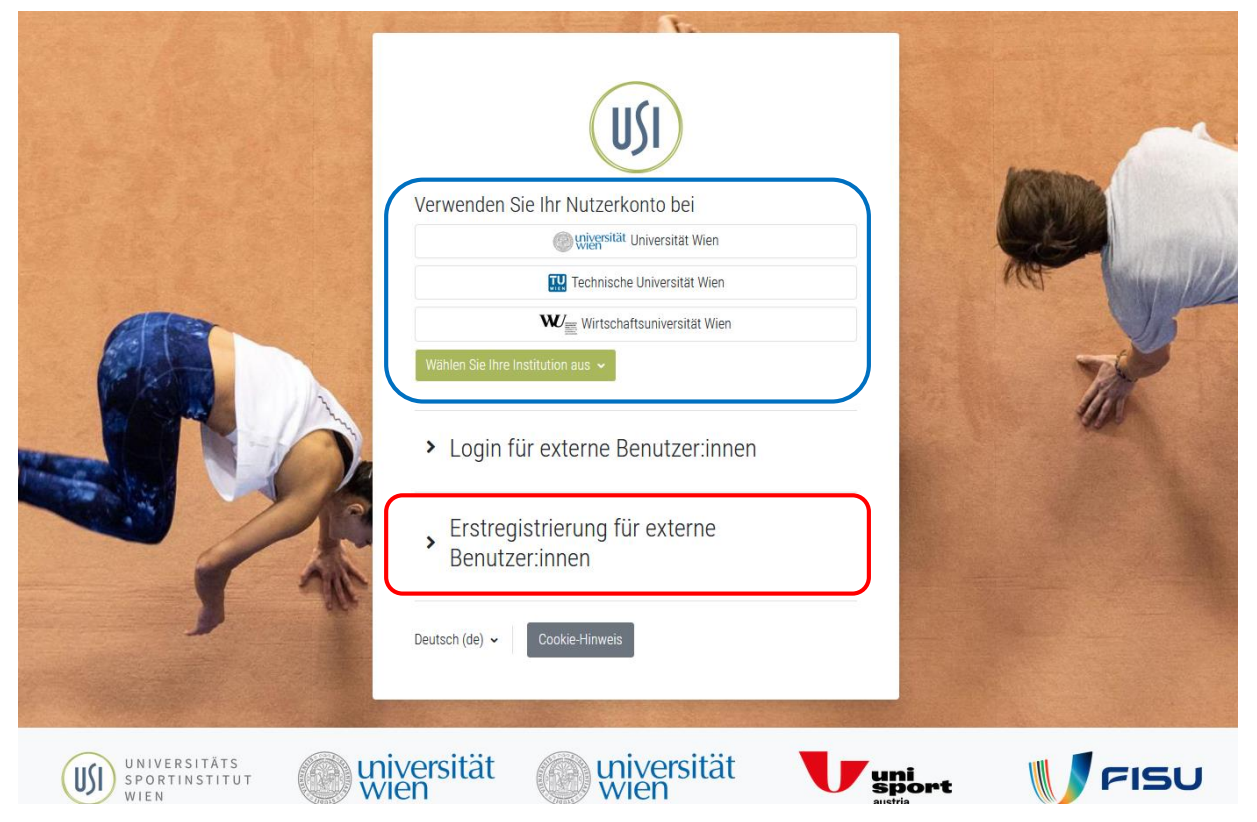

Abbildung 1

#### Schritt 2.1 – Anmeldung über die Bildungseinrichtung

Eine Anmeldung über eine der Universitäten oder Hochschulen ist nur möglich, wenn Sie aktiv studieren oder Angestellte\*r einer aufgelisteten Einrichtung sind. Wenn Sie Ihre Institution ausgewählt haben (Dropdown Menü anklicken wenn Schnellauswahl nicht zutrifft, siehe Abbildung 1, blau markiert), werden Sie zu Ihrem gewohnten Student\*innen/Mitarbeiter\*innen Login weitergeleitet. Beispiel vom Login Feld der Uni Wien siehe Abbildung 2.

Nach der Eingabe Ihrer Login Daten werden Sie zurück auf die Startseite unserer Website geleitet und haben nun die Möglichkeit, die Kurse die Sie buchen möchten "In den Warenkorb" zu legen.

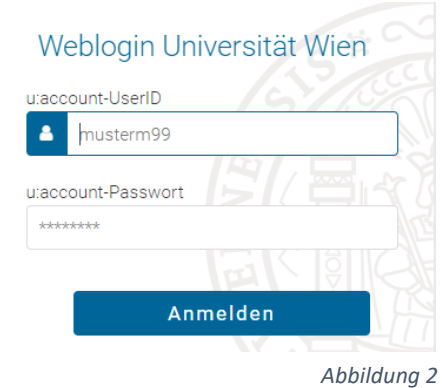

Abbildung 2

Once you have successfully logged-in, you will be lead back to the Musi-Website and can pick courses to put into your "cart".

Achtung! Wenn Sie auf unserer alten Website einen Account über OpenIdP genutzt haben, müssen Sie sich einen neuen Account bei uns anlegen. Bitte überprüfen Sie, ob Ihre Bildungseinrichtung jetzt zur Auswahl steht, falls nicht, folgen Sie der Anleitung zur Anmeldung mit einem Gäste Konto.

#### Schritt 2.2 – Anmeldung mit Gäste Konto (externe Benutzer\*innen)

Haben Sie bereits einen Abschluss, studieren Sie an einer Uni oder FH die nicht aufgelistet ist oder sind Sie Schüler\*in (im Maturajahr einer AHS oder BHS) bzw. frische Maturant\*in, müssen Sie sich ein lokales Konto erstellen (siehe Abbildung 1, rot markiert).

Sobald Sie auf den Button (Neues Konto anlegen) geklickt haben, müssen Sie Ihre Daten eintragen (Abbildung 3). Bitte füllen Sie alle Felder aus und klicken Sie dann auf den grünen Button "Neues Nutzerkonto anlegen"

Danach erhalten Sie von uns per Email einen Bestätigungslink den Sie anklicken müssen.

Achtung! Bitte achten Sie auf die Korrektheit Ihrer Daten!

| Neues Nutzerkonto                                                                                                    |  |  |  |  |
|----------------------------------------------------------------------------------------------------|--|--|--|--|
| E-Mail-Adresse 1                                                                                                    |  |  |  |  |
|                                                                                                    |  |  |  |  |
| E-Mail-Adresse (wiederholen)                                                                                                    |  |  |  |  |
|                                                                                                    |  |  |  |  |
| Kennwortregeln:<br>mindestens 8 Zeichen, 1 Ziffer(n), 1 Kleinbuchstabe(n), 1 Großbuchstabe(n), 1<br>Sonderzeichen, z.B.*, -, oder # |  |  |  |  |
| Kennwort 0                                                                                                    |  |  |  |  |
| Kennwort (wiederholen) 0                                                                                                    |  |  |  |  |
| Vorname 0                                                                                                    |  |  |  |  |
| Nachname 0                                                                                                    |  |  |  |  |
| Stadt                                                                                                    |  |  |  |  |
| Wien                                                                                                    |  |  |  |  |
| Land                                                                                                    |  |  |  |  |
| Österreich +                                                                                                    |  |  |  |  |
| ✓ Other fields                                                                                                    |  |  |  |  |
| Newsletter ()                                                                                                    |  |  |  |  |
| Nein ¢                                                                                                    |  |  |  |  |
| Geburtsdatum •                                                                                                    |  |  |  |  |
| Neues Nutzerkonto anlegen Abbrechen                                                                                                 |  |  |  |  |
| • notwendig                                                                                                    |  |  |  |  |

#### Schritt 3 – Ausweiskopie hochladen

Nachdem Sie den Anmeldelink angeklickt haben, kommen Sie zu folgender Seite, auf der Sie die von uns geforderten Dokumente hochladen müssen:

| •            | Μ ι              | JSI Wien: Zugangsbestätigung × 🛞 External Users   USI Wien × +                                     |             | -                   |             | ¢ |
|--------------|------------------|----------------------------------------------------------------------------------------------------|-------------|---------------------|-------------|---|
| $\leftarrow$ | $\rightarrow$    | C 25 musi.usi.at/local/external_users/views/verification.php                                       | Gast @ Gast | Neue Chrome-Version | n verfügbar |   |
|              |                  | External Users                                                                                     |             |                     |             | • |
|              |                  | Sie müssen zuerst zugelassen werden!                                                               |             | x                   |             | ļ |
|              | (                | Foto/Scan Ihres Ausweisdokuments O Datei wählen Maximale Dateigröße: 100 MB                        |             |                     |             |   |
|              |                  | Bauagan Sia Dataina in diagon Feld (Drop and drop)                                                 |             |                     |             |   |
|              |                  | Akzeptierte Dateitypen:                                                                            |             | İ                   |             |   |
|              |                  | Bilddatei (BMP).bmp<br>Bilddatei (GIF).gif<br>Bilddatei (JPEG).jpe.jpeg.jpg<br>Bilddatei (PNG).png |             |                     |             |   |
|              | $\left( \right)$ | Studienbestätigung oder<br>Abschlusszeugnis                                                        |             |                     |             |   |
|              |                  | Bewegen Sie Dateien in dieses Feld (Drag-and-drop)                                                 |             |                     |             | ļ |
|              |                  | Akzeptierte Dateitypen:<br>PDF-Dokument .pdf                                                       |             |                     |             |   |
|              |                  | Absenden                                                                                           |             |                     | ?           |   |
|              |                  |                                                                                                    |             |                     |             |   |

Bitte laden Sie die geforderten Dokumente hoch. Bei "Studienbestätigung oder Abschlusszeugnis" geht es um den Nachweis zur Teilnahmeberechtigung.

Was alles als "Nachweis zur Teilnahmeberechtigung" hochgeladen werden kann, wird im nächsten Punkt erklärt.

# Was muss hochgeladen werden, um für die Buchung von USI Kursen freigegeben zu werden?

Diese Dokumente können hochgeladen werden:

- Studentenausweis (inklusive ersichtlichem Gültigkeitsdatum\*)
- Educard (inklusive ersichtlichem Gültigkeitsdatum\*)
- Maturazeugnis\*\*
- Verleihungsurkunde des akademischen Grades
- Reisepass NUR mit akademischem Titel
- Personalausweis **NUR** mit akademischem Titel
- Führerschein NUR mit akademischem Titel

\*ist kein Gültigkeitsdatum ersichtlich, geben wir den Account mit dem teuersten Tarif frei, da wir dann keinen Nachweis über ein aktives Studium haben und davon ausgehen, dass der/diejenige nicht (mehr) aktiv studiert.

\*\*ist das Maturazeugnis älter als 2 Jahre, wird der Account mit dem teuersten Tarif freigegeben, da wir dann davon ausgehen, dass der/diejenige nicht vor hat mit einem Studium zu beginnen.

Was wird abgelehnt:

- Reisepass **OHNE** akademischem Titel
- Personalausweis OHNE akademischem Titel
- Führerschein OHNE akademischem Titel

Nachdem die entsprechenden Dokumente hochgeladen wurden, erscheint folgende Meldung:

|   | External Users                       |   |
|---|--------------------------------------|---|
|   | Sie müssen zuerst zugelassen werden! | × |
| I | hr Antrag ist in Bearbeitung!        |   |

#### Schritt 4 – die Freigabe

Die Freigabe der externen Konten erfolgt manuell durch die USI Mitarbeiter\*innen. In der Regel werden die neuen Accounts spätestens am nächsten Tag (MO – FR) bearbeitet, in den Stoßzeiten zu Beginn eines Semesters kann es aber aufgrund der hohen Anfrage auch mehr Zeit in Anspruch nehmen.

Wir empfehlen daher, mindestens 2 Wochen vor Buchungsbeginn einen Account anzulegen um eine rechtzeitige Anmeldung gewährleisten zu können.

**Tipp:** Wenn Sie sich einen externen Account erstellt haben, müssen Sie dann über "Login für externe Benutzer:innen" einloggen. Externe Accounts werden nicht in der Liste der Institutionen angezeigt.